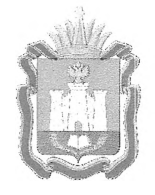

# ДЕПАРТАМЕНТ ОБРАЗОВАНИЯ ОРЛОВСКОЙ ОБЛАСТИ

# ПРИКАЗ

№ 1553

<u>19 ноября 20</u>21г.

О сроках и местах подачи заявлений для прохождения государственной итоговой аттестации по образовательным программам среднего общего образования, местах регистрации на сдачу единого государственного экзамена в Орловской области в 2022 году

В соответствии с приказом Министерства просвещения Российской Федерации и Федеральной службы по надзору в сфере образования и науки от 7 ноября 2018 года № 190/1512 «Об утверждении Порядка проведения государственной итоговой аттестации по образовательным программам образования», приказом Департамента среднего общего образования Орловской области от 10 сентября 2021 года № 1235 «Об утверждении «дорожной карты» подготовки к проведению государственной итоговой аттестации по образовательным программам основного общего и среднего общего образования в Орловской области в 2022 году», по согласованию государственной экзаменационной комиссией Орловской области С для проведения государственной итоговой аттестации по образовательным программам среднего общего образования (протокол от 22 ноября 2021 года № 83), в целях организации и проведения единого государственного экзамена и государственного выпускного экзамена в 2022 году на территории Орловской области приказываю:

1. Утвердить:

1.1. Срок подачи заявлений для прохождения государственной итоговой аттестации по образовательным программам среднего общего образования (далее – ГИА), на сдачу единого государственного экзамена (далее – ЕГЭ) в Орловской области в 2022 году с 1 декабря 2021 года по 1 февраля 2022 года;

1.2. Места подачи заявлений для прохождения ГИА, места регистрации на сдачу ЕГЭ в Орловской области в 2022 году для следующих категорий участников:

1 1

1.2.1. Для обучающихся XI классов общеобразовательных организаций:

образовательные организации, в которых обучающиеся осваивают образовательные программы среднего общего образования;

информационная система образовательных услуг «Виртуальная школа» (приложение 1);

1.2.2. Для обучающихся профессиональных образовательных организаций:

образовательные организации, в которых обучающиеся осваивают основные профессиональные образовательные программы;

информационная система образовательных услуг «Виртуальная школа» (приложение 2);

1.2.3. Для выпускников прошлых лет:

органы местного самоуправления, осуществляющие управление в сфере образования, по месту жительства;

информационная система образовательных услуг «Виртуальная школа» (приложение 2);

1.3. Форму заявления на участие в ЕГЭ для обучающихся XI классов согласно приложению 3;

1.4. Форму заявления на участие в ЕГЭ для выпускников прошлых лет и обучающихся профессиональных образовательных организаций согласно приложению 4;

1.5. Форму заявления на участие в государственном выпускном экзамене (далее – ГВЭ) для обучающихся XI классов согласно приложению 5;

1.6. Форму заявления на участие в ГВЭ для обучающихся в учреждениях, исполняющих наказание в виде лишения свободы, согласно приложению 6.

2. Рекомендовать руководителям общеобразовательных организаций организовать прием заявлений обучающихся XI классов через информационную систему образовательных услуг «Виртуальная школа».

3. Управлению общего образования Департамента образования Орловской области:

3.1. Обеспечить размещение объявления о сроках и местах подачи заявлений для прохождения ГИА, местах регистрации на сдачу ЕГЭ в Орловской области в 2022 году в средствах массовой информации, в государственной информационной системе «Портал Орловской области – публичный информационный центр», на официальном сайте ГИА в Орловской области.

3.2. Довести приказ до сведения руководителей органов местного самоуправления, осуществляющих управление в сфере образования, организаций, подведомственных Департаменту образования Орловской области, профессиональных образовательных организаций, расположенных на территории Орловской области.

4. Контроль за исполнением приказа возложить на заместителя руководителя Департамента – начальника управления общего образования Департамента образования Орловской области Патову Т.К.

Исполняющий обязанности члена Правительства Орловской области – руководителя Департамента образования Орловской области

Несессор А. И. Карлов

## Приложение 1 к приказу Департамента образования Орловской области от <u>19 коябра</u> 2021 г. № <u>155</u>3

#### Инструкция

для обучающихся XI классов общеобразовательных организаций Орловской области для подачи заявления на участие в едином государственном экзамене через информационную систему образовательных услуг «Виртуальная школа»

1. Подать заявление на участие в едином государственном экзамене (далее – ЕГЭ) через информационную систему образовательных услуг «Виртуальная школа» могут родители (законные представители) несовершеннолетних обучающихся XI классов или совершеннолетние обучающиеся XI классов общеобразовательных организаций Орловской области, имеющие подтвержденную учетную запись на Едином портале государственных услуг.

2. Перед подачей заявления необходимо ознакомиться с настоящей инструкцией и подготовить скан-копию заполненного заявления на участие в ЕГЭ. Форму заявления на участие в ЕГЭ необходимо скачать с сайта бюджетного учреждения Орловской области «Региональный центр оценки качества образования» www.orcoko.ru в разделе ГИА-11/Полезное. Заявление заполняется участником ЕГЭ.

3. Для подачи заявления необходимо:

3.1. Зайти в информационную систему образовательных услуг «Виртуальная школа» <u>https://uslugi-orel.vsopen.ru/</u>, нажать на кнопку «Вход в личный кабинет».

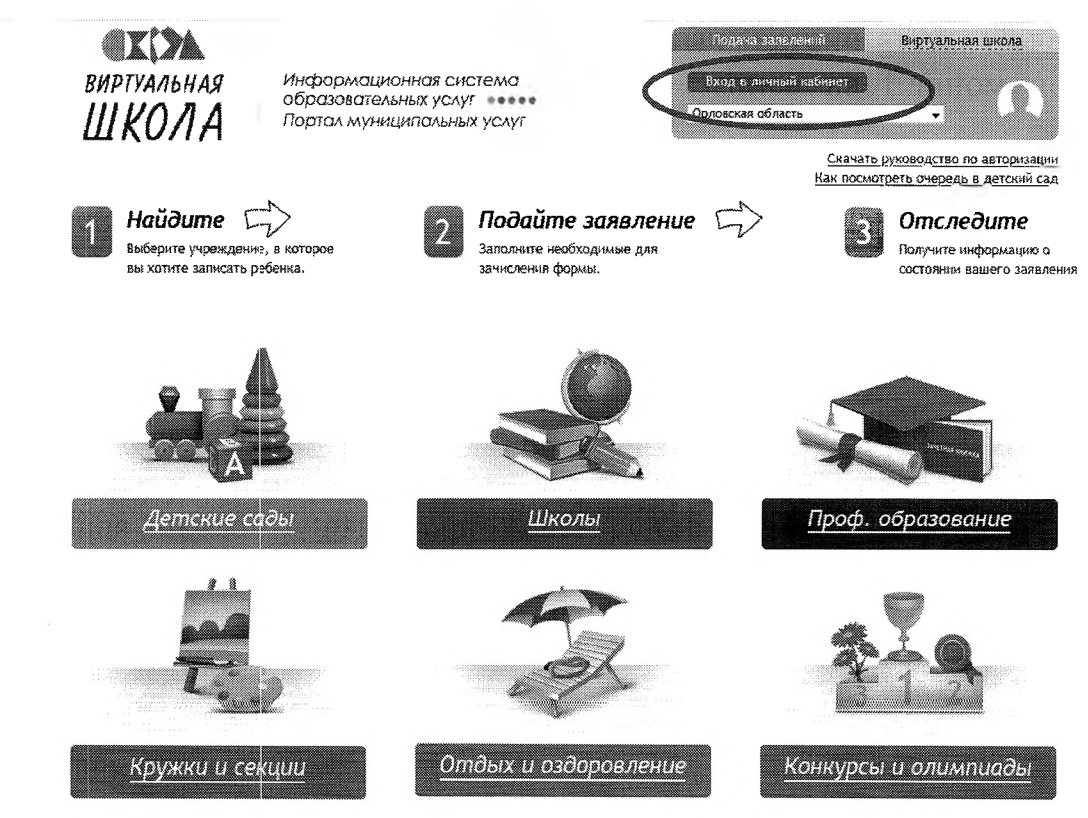

3.2. Ввести логин и пароль Единого портала государственных услуг, нажать на кнопку «Войти» и предоставить доступ к своим данным.

| Вход                 |           |                                                              |
|----------------------|-----------|--------------------------------------------------------------|
| Телефок или почта    | Снилс     | Куда еще можно войти<br>паротика от Тосуслуг?                |
| 8-900-200-00-00      |           | Тапефон и злекуранную галту маесе<br>свядать в паста фармито |
| Bascos<br>8586888888 | Gestatta  |                                                              |
| Не закоминать погин  | s napora, |                                                              |
| Войти                |           | >                                                            |
| N HE SHARE BROK      | NR)-      |                                                              |

3.3. На открывшейся странице перейти в раздел «Школы».

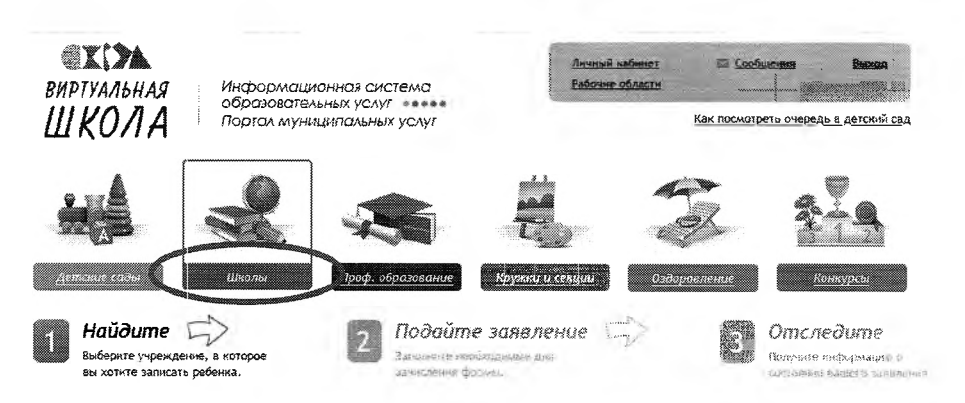

3.4. В списке образовательных учреждений через поисковую строку выбрать образовательную организацию, в которой обучается ребенок (подопечный). Например, гимназия № 16 г. Орла.

| Орловская обл.                                                                            |                   | 8-9-14 - 9 <b>8 -</b>               | Разперную                                                                                                    |
|-------------------------------------------------------------------------------------------|-------------------|-------------------------------------|----------------------------------------------------------------------------------------------------|
|                                                                                           |                   | Изменить                            | район поиска                                                                                                    |
| Список образовательных                                                                    | учреждений        |                                     | Расширенный поиск по школам                                                                                                    |
| Введите номер или часть названия                                                          | а учреждения      |                                     | Выберите параллели                                                                                                    |
| [304H833H3                                                                                |                   | Найти                               | E1 2233 4 25 26 27 18 9 10 11                                                                                                    |
| Сортировать по<br>Нармания                                                                | HEMRE             | Agen                                | Выберите вид учреждения (по-ужолчанию выбраны все):                                                                                          |
| MEOV - Fundable                                                                           |                   | г. Мценск, ул.                      | <ul> <li>образовательнох органозацан олк овтед общиствного а<br/>младшего школьного возраста</li> </ul>                                      |
| мБОУ гипиказия № 16 г. Орла                                                               | 18                | г. Орея, ул.<br>Автонсковленая      | 4 Общеобразовательная организация<br>4. Общеобразовательная ижала-интернат                                                                   |
| м50У гимназия №34 г. Орла                                                                 | 34                | Латышских<br>Стрелков               | 4. Организация для детей-сирот и детей, оставшихся без попечени<br>родителей                                                                 |
| МБОУ "Раминазын г. Бонхова"                                                               | -1                | Болжовский<br>р-н., г. Болхов       | <ul> <li>Специальная (коррекционная) образовательная организация для<br/>обучающихся, воспитанников с ограниченными возможностями</li> </ul> |
| мбоу Гимназия Г. Ливны                                                                    |                   | г ливны, ул<br>Миба                 | 30070355                                                                                                    |
| ыунарылалыная боджатная Гаме<br>нь 39 г. Орла                                             | RUNE RUNE         | г Орел:<br>Советский ф-н            | — Специальная учебно-яоспитательная организация для детей и подростков с дезиантным поягдением                                               |
| муниципальное бюджитное<br>общеобразовательное учрежден<br>-гилиназия № 19 имени героя Со | на<br>Ветского 19 | г. Орел, ул.<br>Максима<br>Горького | Иностранные языки:                                                                                                    |

### 3.5. На открывшейся странице нажать кнопку «Подать заявление».

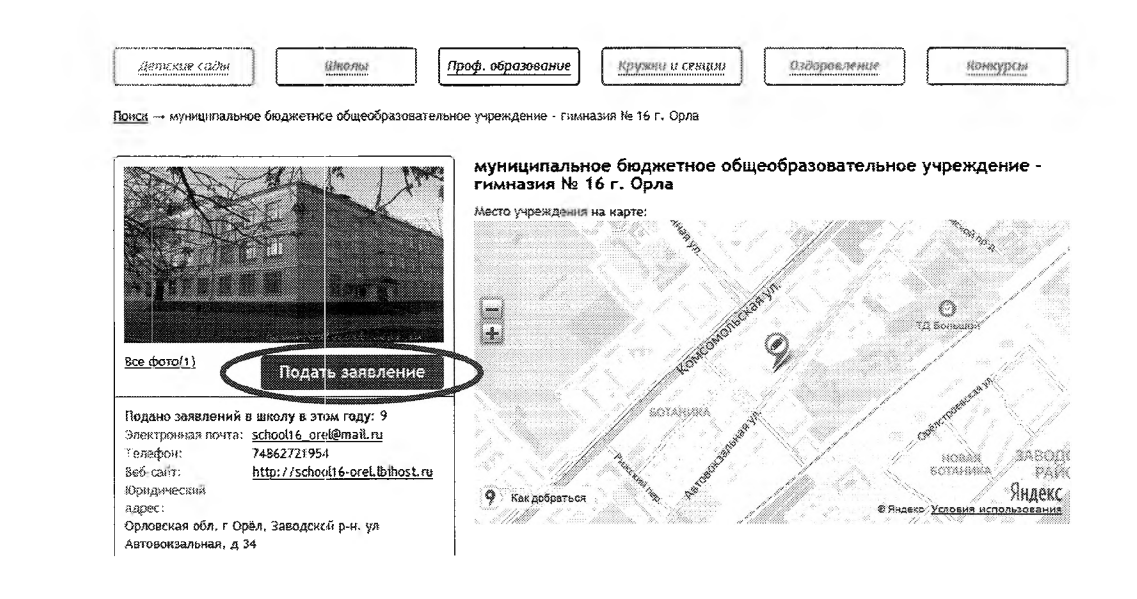

3.6. В строке «Тип заявления» из выпадающего списка выбрать «В свободной форме» и нажать кнопку «Следующий шаг».

| Найдите Эносорие<br>выберите учреждивие, в каторое<br>вы хотите записачь ребенка. | 2 <b>Подайте заявление</b><br>Заполните необходимые для<br>зачисления формы. | 5        | Отследите<br>Получите информацию о<br>состоянии вашего заявления |
|-----------------------------------------------------------------------------------|------------------------------------------------------------------------------|----------|------------------------------------------------------------------|
| Подача заявления<br>Шаг 1. Выбор гипа и участника заявления Шаг 2. Ввод           | необходимых данных                                                           |          |                                                                  |
| Заявление в<br>Тип заявления                                                      | з Средняя профессиональная<br>В свободной форме                              |          |                                                                  |
| <                                                                                 | Золиция<br>В свободной форме                                                 |          |                                                                  |
|                                                                                   | Шаг ү аз 2 Следующий шаг                                                     | <b>1</b> |                                                                  |

3.7. На открывшейся странице в поле «Тип заявления» из выпадающего списка выбрать «Заявление на ЕГЭ»;

В поле «Текст заявления» необходимо указать школу, в которой обучается ребенок (подопечный).

|            | айдите 1-3>                                  | 2 <b>Подайте заявление</b><br>Заполните необходимые для<br>зачисления формы. | 5        | Отследите<br>Волучите внеформацию о<br>состояныя вашего заявления |
|------------|----------------------------------------------|------------------------------------------------------------------------------|----------|-------------------------------------------------------------------|
| Подача     | заявления                                    |                                                                              |          |                                                                   |
| Шаг 1. Выб | юр типа и участника заявления Шаг 2. Ввод ни | Робходимых данных                                                            |          |                                                                   |
|            | Тип заявления                                | Заявление на ЕГЭ                                                             | <u> </u> |                                                                   |
|            | Текст заявления                              | : МБОУ - Гниназия № 16 г. Орла                                               |          |                                                                   |
|            |                                              |                                                                              |          |                                                                   |
|            |                                              |                                                                              |          |                                                                   |
|            |                                              |                                                                              |          |                                                                   |

3.8. В поле «Документы для заявления» прикрепить электронный образ заполненного заявления на участие в ЕГЭ, нажав на кнопку «Обзор».

В появившемся окне выбрать изображения заявления и нажать на кнопку «Открыть».

После загрузки заявления поставить галочку в полях «Оповещать об изменениях заявления по E-mail» и «Я ознакомлен с Уставом образовательной организации,...» и нажать на кнопку «Создать заявление».

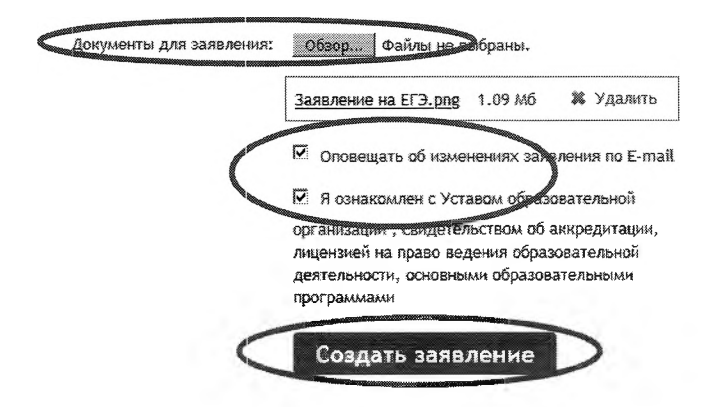

3.9. В открывшемся окне подтвердить подачу заявления, нажав на кнопку «Подтверждаю».

| і ип заявления:                    | в свободнои форме            |
|------------------------------------|------------------------------|
| На кого заявление:                 |                              |
| Куда подаётся заявление:           | МБОУ - Гимназия № 16 г. Орла |
| Оповещать об изменениях по E-mail: | Дa                           |
| Тип заявления:                     | Заявление на ЕГЭ             |
| Текст:                             |                              |
| МБОУ - Гимназия № 16 г. Орла       |                              |
|                                    | Подтверждаю Втмена           |
|                                    |                              |
|                                    |                              |
|                                    |                              |

3.10. После подтверждения открывается страница с данными заявления, статус которого примет значение «Ожидает рассмотрения». После получения пакета документов статус заявления меняется на «Принято на рассмотрение», а затем – «Зачислено в очередь».

Заявление рассматривается в течение 5 рабочих дней с момента выставления статуса «Зачислено в очередь».

3.11. В случае предоставления корректно заполненного заявления на участие в ЕГЭ статус заявления примет значение «Удовлетворено». Это значит, что Ваш ребенок зарегистрирован на участие в ЕГЭ.

3.12. Статус заявления примет значение «Корректировка» в случаях предоставления некорректно заполненного заявления. В комментариях к заявлению оператор напишет, какие коррективы в заявление Вам необходимо внести. 3.13. Статус заявления примет значение «Отклонено» в случае подачи заявления на ЕГЭ после 1 февраля без уважительных причин, подтвержденных документально.

3.14. Информация о заявлении (изменение статуса, комментарии к заявлению) приходит в режиме реального времени на адрес электронной почты, указанной в личном кабинете Единого портала государственных услуг, а также в личный кабинет (раздел «Заявление»).

3.15. При возникновении вопросов необходимо обратиться по телефону «горячей линии» образовательной организации, в которой обучается ребенок (подопечный).

## Приложение 2 к приказу Департамента образования Орловской области от <u>19 µоэбрэ</u> 2021 г. № <u>1653</u>

#### Инструкция

для обучающихся профессиональных образовательных организаций и выпускников прошлых лет для подачи заявления на участие в едином государственном экзамене на территории Орловской области через информационную систему образовательных услуг «Виртуальная школа»

1. Подать заявление на участие в едином государственном экзамене (далее – ЕГЭ) на территории Орловской области через информационную систему образовательных услуг «Виртуальная школа» могут обучающиеся профессиональных образовательных организаций и выпускники прошлых лет, имеющие подтвержденную учетную запись на Едином портале государственных услуг.

2. Перед подачей заявления необходимо ознакомиться с настоящей инструкцией и подготовить электронные образы следующих документов:

2.1. Для обучающихся профессиональных образовательных организаций:

документ, удостоверяющий личность (2-3 страницы);

СНИЛС;

справка, подтверждающая освоение (завершение освоения) программ среднего общего образования;

заполненное согласие на обработку персональных данных;

заполненное заявление на участие в ЕГЭ;

документы, подтверждающие статус ребенка с ограниченными возможностями здоровья, ребенка-инвалида или инвалида (при наличии);

2.2. Для выпускников прошлых лет:

документ, удостоверяющий личность (2-3 страницы); СНИЛС;

аттестат о среднем общем образовании;

заполненное согласие на обработку персональных данных;

заполненное заявление на участие в ЕГЭ;

документы, подтверждающие статус ребенка с ограниченными возможностями здоровья, ребенка-инвалида или инвалида (при наличии).

Формы заявления на участие в ЕГЭ и согласия на обработку персональных данных необходимо скачать с сайта бюджетного учреждения Орловской области «Региональный центр оценки качества образования» www.orcoko.ru в разделе ГИА-11/Полезное.

3. Для подачи заявления необходимо:

3.1. Зайти в информационную систему образовательных услуг «Виртуальная школа» <u>https://uslugi-orel.vsopen.ru/</u>, нажать на кнопку «Вход в личный кабинет».

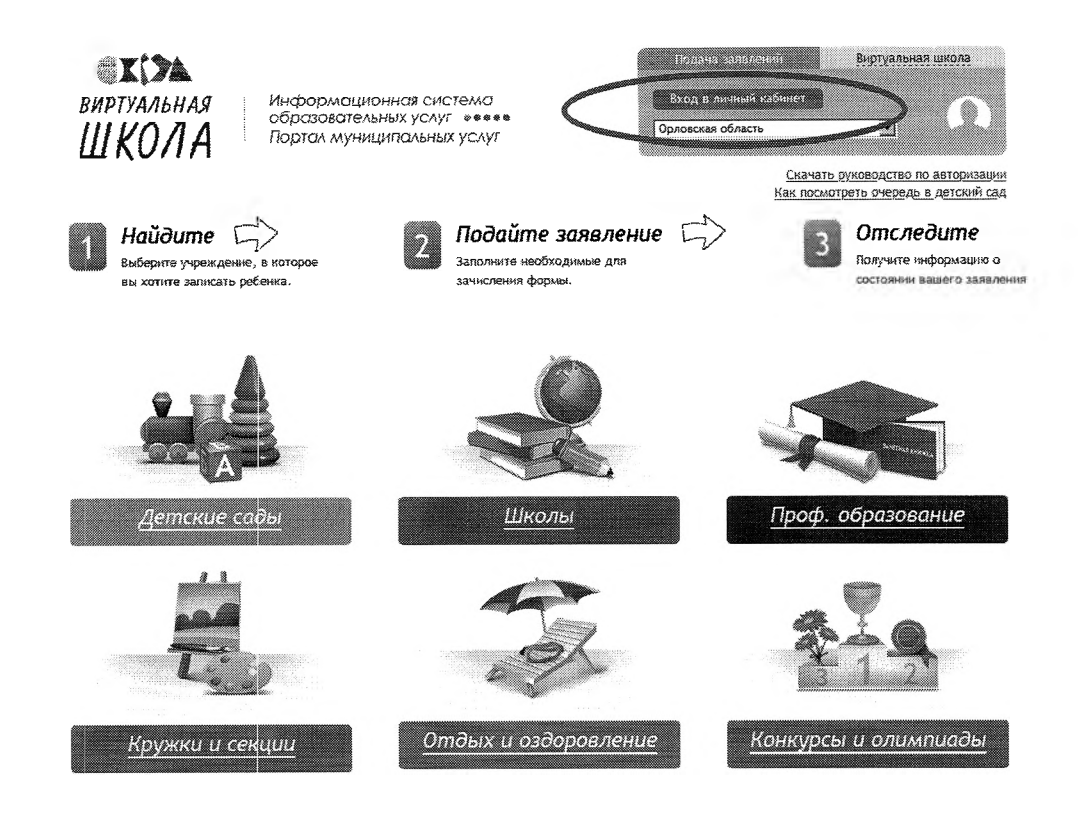

3.2. Ввести логин и пароль Единого портала государственных услуг, нажать на кнопку «Войти» и предоставить доступ к своим данным.

|   | Вход                         |                                                             |
|---|------------------------------|-------------------------------------------------------------|
|   | Телефон или почта СНИЛС      | Куда енде монято войти<br>парелем от Госуслуг?              |
|   | 8-900-200-00-00              | Телефон и злектронную понту маке»<br>жадить в любом формите |
|   | Персон.<br>Показать          |                                                             |
|   |                              |                                                             |
|   | Не запоминать полин и пароль |                                                             |
| < | Не запоминать полин и пароть | >                                                           |

3.3. На открывшейся странице перейти в раздел «Проф.образование».

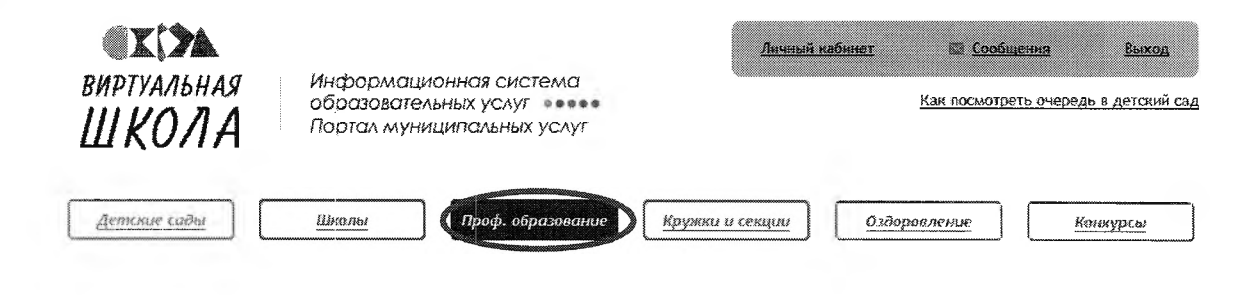

3.4. В списке учреждений через поисковую строку выбрать «Региональный центр оценки качества образования». При этом во вкладке «Изменить район поиска» должны быть выбраны следующие параметры: регион – Оровская область, район – все.

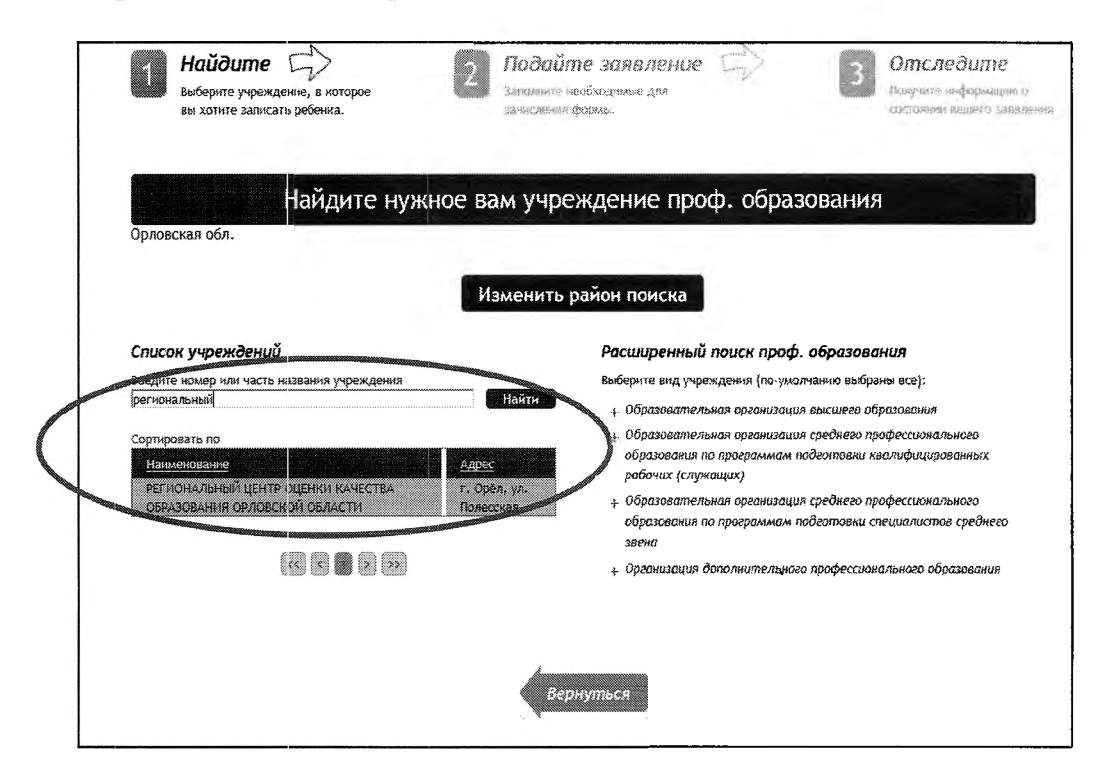

### 3.5. На открывшейся странице нажать кнопку «Подать заявление».

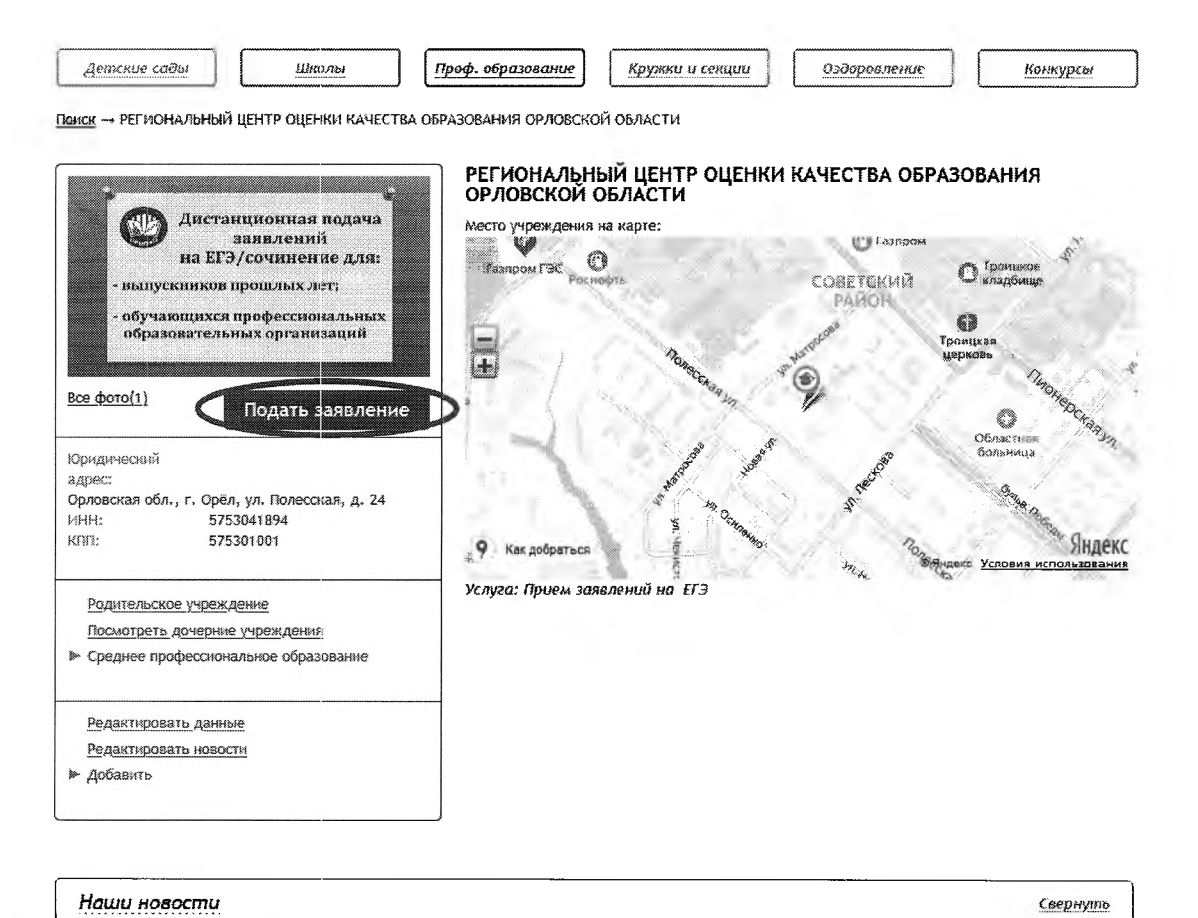

Подписањся

3.6. В строке «Тип заявления» из выпадающего списка выбрать «В свободной форме» и нажать кнопку «Следующий шаг».

| <b>ВИРТУАЛЬНАЯ</b> Информа.<br>образоват                                      | ЩИОННАЯ СИСТЕМА<br>РАННИХ УСЛУГ                             | <u>Літеций кабинет</u><br>РЕГИОНАЛЬНЫЙ ЦЕНТ | Сообщения з За Выход<br>Р ОЛЕНКИ                                |
|-------------------------------------------------------------------------------|-------------------------------------------------------------|---------------------------------------------|-----------------------------------------------------------------|
| ШКОЛА Портал му                                                               | ниципальных услуг                                           |                                             | Как посмотреть очередь в детский сад                            |
| Детикие сады Шнолы                                                            | Проф. образование Круж                                      | ки и секции                                 | мление Конкурсы                                                 |
| <u>Главная</u> → <u>Гридунова Мария Олеговна</u> → <u>РЕГИС</u>               | ОНАЛЬНЫЙ ЦЕНТР ОЦЕНКИ КАЧЕСТВА ОБ                           | РАЗОВАНИЯ ОРЛОВСКОЙ ОБЛ                     | <u>АСТИ</u> → Подача заявления                                  |
| 1 Найдите Су<br>Выберите учреждение, в ко-орое<br>вы хотите зависать ребенка. | 2 Подайте заян<br>Заполните необходимы<br>зачисления формы. | аление 🖒                                    | Отследите<br>Полувсте выборнации о<br>состояния вашего важелени |
| Подача заявления                                                              |                                                             |                                             |                                                                 |
| Шаг 1. Выбор типа и участника заявления Ша                                    | аг 2. Ввод необходимых данных                               |                                             |                                                                 |
| 32                                                                            | аявление в Средняя профессиональная                         |                                             |                                                                 |
| Тип                                                                           | заявления В свободной форме                                 |                                             |                                                                 |
|                                                                               | В свободной форме                                           |                                             |                                                                 |
|                                                                               |                                                             |                                             |                                                                 |
|                                                                               |                                                             |                                             |                                                                 |
|                                                                               | Шаг і из 2 Следующий                                        | шаг                                         |                                                                 |

3.7. На открывшейся странице в поле «Тип заявления» из выпадающего списка выбрать «Заявление на ЕГЭ»;

В поле «Текст заявления» необходимо указать одну из категорий участника ЕГЭ:

обучающийся профессиональной образовательной организации (с указанием наименования профессиональной образовательной организации),

выпускник прошлых лет.

| Haŭdume                                | 2                      | Подайте заявление                             | $\Box$ | 3 | Отследите                 |
|----------------------------------------|------------------------|-----------------------------------------------|--------|---|---------------------------|
| выхлите зависять ребення.              |                        | занолите необходимые для<br>зачисления формы. |        |   | Cocressies Ballero Sassie |
|                                        |                        |                                               |        |   |                           |
| Подача заявления                       |                        |                                               |        |   |                           |
| Шаг 1. Выбор типа и участника заявлени | я Шаг 2. Ввод необход  | мых данных                                    |        |   |                           |
|                                        |                        |                                               |        |   |                           |
|                                        | Тип заявления: 3а      | явление на ЕГЭ                                | -      |   |                           |
|                                        | TOWER 23 DE BOUNDY DL  |                                               |        |   |                           |
|                                        | CALL CONTRACTORY, OBSI | ACCUME REPORTED AND A                         |        |   |                           |
|                                        |                        |                                               |        |   |                           |
|                                        |                        |                                               |        |   |                           |
|                                        |                        |                                               |        |   |                           |
|                                        |                        |                                               |        |   |                           |
|                                        |                        |                                               |        |   |                           |
|                                        |                        |                                               |        |   |                           |
|                                        |                        |                                               |        |   |                           |
|                                        |                        |                                               |        |   |                           |
|                                        | 1                      |                                               |        |   |                           |

3.8. В поле «Документы для заявления» прикрепить электронные образы документов (см. п. 2 настоящей инструкции), нажав на кнопку «Обзор». В появившемся окне выбрать изображения документов и нажать на кнопку «Открыть».

1 1

После загрузки документов поставить галочку в полях «Оповещать об изменениях заявления по E-mail» и «Я ознакомлен с Уставом образовательной организации,...» и нажать на кнопку «Создать заявление».

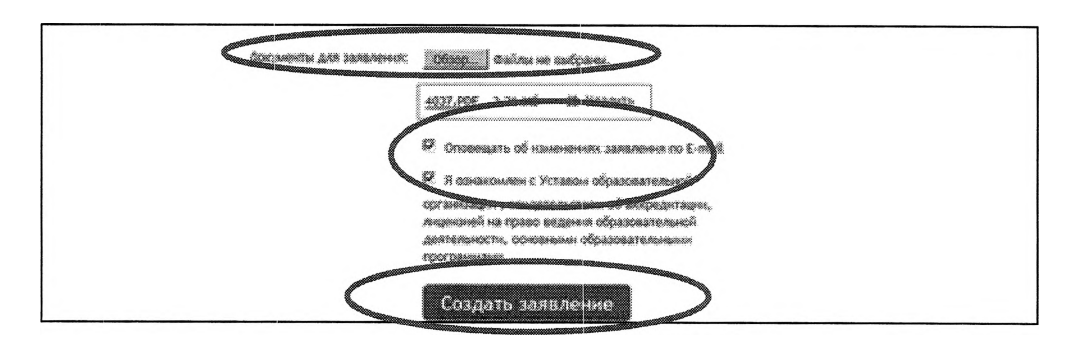

3.9. В открывшемся окне подтвердить подачу заявления, нажав на кнопку «Подтверждаю».

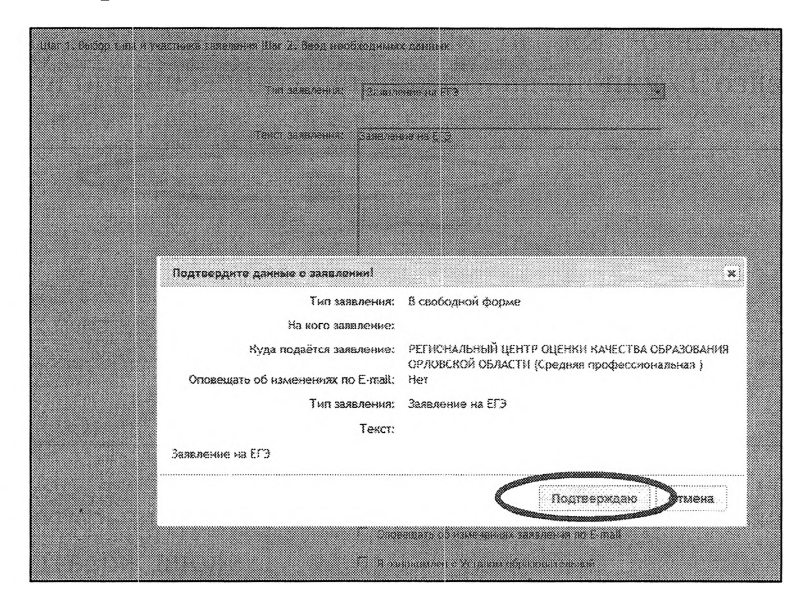

3.10. После подтверждения открывается страница с данными заявления, статус которого примет значение «Ожидает рассмотрения». После получения пакета документов оператором статус заявления меняется на «Принято на рассмотрение», а затем – «Зачислено в очередь».

Заявление рассматривается в течение 5 рабочих дней с момента выставление статуса «Зачислено в очередь».

3.11. В случае предоставления полного и корректно заполненного пакета документов статус заявления примет значение «Удовлетворено». Это значит, что Вы зарегистрированы на участие в ЕГЭ.

3.12. Статус заявления примет значение «Корректировка» в случаях предоставления неполного пакета документов или предоставления документов, не соответствующих установленным требованиям. В комментариях к заявлению оператор напишет, какие коррективы по документам Вам необходимо внести. При необходимости выставляется статус «Требуется личная явка (для уточнения материалов)». В данном случае Вам необходимо позвонить по телефону «горячей линии».

3.13. Статус заявления примет значение «Отклонено» в случаях:

наличия неполного пакета документов на 1 февраля 2022 года;

подачи заявления на ЕГЭ после 1 февраля без уважительных причин, подтвержденных документально.

3.14. Информация о заявлении (изменение статуса, комментарии к заявлению) приходит в режиме реального времени на адрес электронной почты, указанной в личном кабинете Единого портала государственных услуг, а также в личный кабинет (раздел «Заявление»).

3.15. При возникновении вопросов необходимо обратиться по телефону «горячей линии» – 8 (4862) 43-25-96 в рабочие дни с 09.00 до 17.00 часов.

Приложение 3 к приказу Департамента образования Орловской области от <u>19 коября</u> 2021 г. № <u>1553</u>

TT

Форма заявления на участие в ЕГЭ для обучающихся XI классов

Директору

|      |        |      |      |     |      |       |       |      |       |        |          |          |     |    |          |    | F | Гаимен | ювани  | e 00 |          | <br>         |
|------|--------|------|------|-----|------|-------|-------|------|-------|--------|----------|----------|-----|----|----------|----|---|--------|--------|------|----------|--------------|
|      |        |      |      |     |      |       |       |      |       |        |          |          |     |    |          |    |   | ФИО,   | директ | opa  |          | <br>         |
|      |        |      |      |     |      |       |       | 38   | яяв   | лен    | ие       | •        |     |    |          |    |   |        |        |      |          |              |
| Я,   |        |      |      |     |      |       |       | Τ    |       |        |          |          |     |    | Γ        |    |   |        |        |      |          |              |
| 1    |        | 1    |      | I   | L    |       |       | 1    | Фа    | милия  | 1        | (        | L   |    | 1        | -l |   |        |        | L    | L        | <br>LI       |
|      |        |      |      |     |      |       | Τ     |      |       |        |          |          |     |    |          |    |   |        |        | Γ    |          |              |
|      | L      |      |      |     | LI   | I     |       |      |       | Имл    |          | L        | 1   |    |          |    | 1 |        |        | I    | <u> </u> | <br>L]       |
|      |        |      |      |     |      |       |       |      |       |        |          |          |     |    |          |    |   |        |        |      |          |              |
|      |        |      |      | 1   |      |       |       | Отч  | ество | (при н | ล่านงานเ | )        |     | _  | <u> </u> | 1  |   |        | 1      |      |          | <br><u> </u> |
| учен | ик (-ц | a)   |      |     |      | КЛ    | iacca | a, , | дата  | a po   | эжд      | ені      | ая: |    |          |    |   |        |        |      |          |              |
| Наим | менова | ание | е до | кум | иент | а, уд | осто  | эвер | ояю   | ще     | го ј     | ич       | нос | ТЬ | -        |    |   |        |        |      |          | <br>         |
| Сери | 1Я     |      |      |     |      |       |       |      | I     | Ном    | ıep      |          |     |    |          |    |   |        |        |      |          |              |
| СНИ  | илс Г  |      |      | -   | 1    |       | -     | T    |       | 1      | -        | <u> </u> | T - | ]  |          |    |   |        |        |      |          |              |

прошу зарегистрировать меня для участия в ЕГЭ в досрочный / основной период (нужное подчеркнуть) по следующим учебным предметам:

| Наименование учебного предмета | Срок проведения экзамена<br>(основной/резервный)** |
|--------------------------------|----------------------------------------------------|
| Русский язык                   |                                                    |
| Математика базового уровня*    |                                                    |
| Математика профильного уровня* |                                                    |
| Физика                         |                                                    |
| Химия                          |                                                    |
| Информатика и ИКТ              |                                                    |
| Биология                       |                                                    |
| История                        |                                                    |
| География                      |                                                    |
| Английский язык                |                                                    |
| Немецкий язык                  |                                                    |
| Французский язык               |                                                    |
| Испанский язык                 |                                                    |
| Китайский язык                 |                                                    |
| Обществознание                 |                                                    |
| Литература                     |                                                    |

\* Необходимо выбрать только один уровень для сдачи ЕГЭ по математике.

\*\* Резервные сроки выбираются только в случае совпадения учебных предметов на дату проведения экзаменов

Прошу создать условия для сдачи экзаменов с учетом состояния здоровья, подтверждаемого:

Справкой об установлении инвалидности;

□ рекомендациями ПМПК.

Дополнительные условия, учитывающие состояние здоровья, особенности психофизического развития, в соответствии с рекомендациями ПМПК (ППЭ на дому, звукоусиливающая аппаратура, наличие ассистента и т.д.):

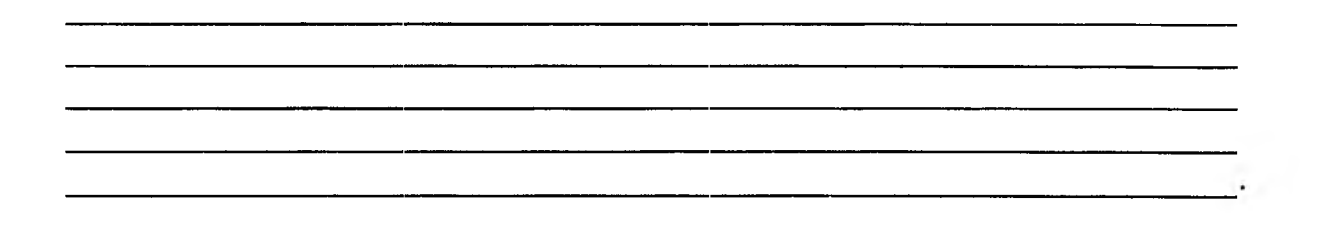

С Порядком проведения ГИА ознакомлен (а).

| Подпись заявителя       |      |     | _ /            |                |       |       |         | _            |                   |
|-------------------------|------|-----|----------------|----------------|-------|-------|---------|--------------|-------------------|
|                         | Подг | ись |                |                |       |       | ФИО     |              |                   |
| «»                      |      | 20_ | Γ              | •              |       |       |         |              |                   |
| Контактный телефон      |      | (   |                | )              | )     |       | -       | 4            |                   |
| С заявлением ознакомлен | (a)  | I   | Тодпись        | родил          | селя/ | _ / _ | ФИО род | ителя/законн | ого представителя |
|                         |      |     | зако<br>предст | нного<br>авите | ля    |       |         |              |                   |
| Регистрационный номер   |      |     |                |                |       |       |         |              |                   |

Приложение 4 к приказу Департамента образования Орловской области от <u>19 µозбря</u> 2021 г. № <u>1653</u>

1 L

### Форма заявления на участие в ЕГЭ для выпускников прошлых лет и обучающихся профессиональных образовательных организаций

Председателю государственной экзаменационной комиссии Орловской области

|      | заявление. |          |     |      |    |          |           |     |     |      |        |        |        |    |    |     |      |      |  |      |  |
|------|------------|----------|-----|------|----|----------|-----------|-----|-----|------|--------|--------|--------|----|----|-----|------|------|--|------|--|
| Я,   |            |          |     |      |    |          |           |     |     |      |        | 1      |        |    |    |     |      |      |  |      |  |
|      | Фамилия    |          |     |      |    |          |           |     |     |      |        |        |        |    |    |     |      |      |  |      |  |
|      |            |          |     |      |    |          |           |     |     |      |        |        |        |    |    |     |      |      |  |      |  |
|      |            |          |     |      |    |          |           |     |     |      |        |        |        |    |    |     |      |      |  |      |  |
|      |            |          |     |      |    |          |           |     |     |      |        |        |        |    |    |     |      |      |  |      |  |
|      |            |          |     |      | •  |          | • • • • • |     |     | Οτ   | чество | (при н | аличии | i) |    |     |      |      |  |      |  |
| Дата | n poz      | кде      | ени | я:   |    | Ver a    |           | •   | 01  | P( 7 |        | ł      |        | 1  | ]  |     |      |      |  |      |  |
| Наи  | мен        | эва      | ни  | е до | жу | меі      | нта       | , y | цос | гове | ерян   | ощ     | его    | ли | но | сть | <br> | <br> |  | <br> |  |
| Сери | R          |          |     |      |    |          |           |     |     |      | Η      | оме    | ep [   |    |    |     |      |      |  |      |  |
| CHV  | ілс        | <u> </u> |     |      | -  | <u> </u> |           |     |     | -    |        |        | -      | -  |    |     |      |      |  |      |  |

прошу зарегистрировать меня для участия в ЕГЭ в досрочный / основной период (нужное подчеркнуть) по следующим учебным предметам:

| Наименование учебного предмета | Срок проведения экзамена<br>(основной/резервный) |
|--------------------------------|--------------------------------------------------|
| Русский язык                   |                                                  |
| Математика профильного уровня  |                                                  |
| Физика                         |                                                  |
| Химия                          |                                                  |
| Информатика и ИКТ              |                                                  |
| Биология                       |                                                  |
| История                        |                                                  |
| География                      |                                                  |
| Английский язык                |                                                  |
| Немецкий язык                  |                                                  |
| Французский язык               |                                                  |
| Испанский язык                 |                                                  |
| Китайский язык                 |                                                  |
| Обществознание                 |                                                  |
| Литература                     |                                                  |

\* Выпускники прошлых лет вправе участвовать в ЕГЭ только в досрочный период или в резервные дни основного периода проведения ЕГЭ.

1 1 1

Прошу создать условия для сдачи экзаменов с учетом состояния здоровья, подтверждаемого:

🛛 справкой об установлении инвалидности;

рекомендациями ПМПК.

Дополнительные условия, учитывающие состояние здоровья, особенности психофизического развития, в соответствии с рекомендациями ПМПК (ППЭ на дому, звукоусиливающая аппаратура, наличие ассистента и т.д.):

Согласие на обработку персональных данных прилагается.

С Порядком проведения ГИА ознакомлен (ознакомлена).

| Подпись заявителя     | /       | 1  |     |   |
|-----------------------|---------|----|-----|---|
|                       | Подпись |    | ФИО |   |
| «»                    | 20      | Γ. |     |   |
| Контактный телефон    | (       | )  |     | - |
| Регистрационный номер |         |    |     |   |

Приложение 5 к приказу Департамента образования Орловской области от <u>19 исября</u> 2021 г. № <u>1653</u>

1 1

Форма заявления на участие в ГВЭ для обучающихся XI классов

|      |          |     |      |     |     |       |     |      |            |         |        |       |     |     |    |      |   |              |        | Ди | ipe | кто | ру |
|------|----------|-----|------|-----|-----|-------|-----|------|------------|---------|--------|-------|-----|-----|----|------|---|--------------|--------|----|-----|-----|----|
|      |          |     |      |     |     |       |     |      |            |         |        |       |     |     |    |      | Н | аимен        | ование | 00 |     |     |    |
|      |          |     |      |     |     |       |     |      |            |         |        |       |     |     |    | <br> |   | <b>БИО</b> Д | иректо | ра |     |     |    |
|      |          |     |      |     |     |       |     |      | 38         | INB.    | лен    | ие    | •   |     |    |      |   |              |        |    |     |     |    |
| Я,   |          |     |      |     |     |       |     |      |            |         |        |       |     |     |    |      |   |              |        |    |     |     |    |
|      |          |     |      |     |     |       |     |      |            | Фа      | килия  |       |     |     |    | <br> |   |              |        |    |     |     |    |
|      |          |     |      |     |     |       |     |      |            |         |        |       |     |     |    |      |   |              |        |    |     |     |    |
|      |          |     |      |     |     |       |     |      |            |         | Амя    |       | _   |     |    |      |   |              |        |    |     |     |    |
|      |          |     |      |     |     |       |     |      |            |         |        |       |     |     |    |      |   |              |        |    |     |     |    |
|      |          |     |      |     |     |       |     |      | Отч        | ество ( | при на | มหฯหห | )   |     |    |      |   |              |        |    |     |     |    |
| учен | ник (-ца | a)  |      |     |     |       | кла | acca | <b>,</b> ) | дата    | a po   | жд    | ен  | ия: |    | ].   |   |              |        |    |     |     |    |
| Наи  | менова   | ние | с до | кум | ент | ra, y | удс | осто | вер        | ояю     | щеі    | . O J | ІИЧ | нос | ть | <br> |   |              | 0      |    |     |     |    |
| Cep  | ия       |     |      |     |     |       |     |      |            | Η       | ОМ     | ep    |     |     |    |      |   |              |        |    |     |     |    |
| CHI  | илс Г    |     |      | -   |     | 1     | T   | -    |            |         |        | -     |     |     |    |      |   |              |        |    |     |     |    |

прошу зарегистрировать меня для участия в ГВЭ в досрочный / основной период (нужное подчеркнуть) по следующим учебным предметам:

| Наименование учебного предмета                  | Срок проведения экзамена (основной/резервный) |
|-------------------------------------------------|-----------------------------------------------|
| Русский язык (сочинение)*                       |                                               |
| Русский язык (изложение с творческим заданием)* |                                               |
| Русский язык (диктант)*                         |                                               |
| Математика                                      |                                               |
| Физика                                          |                                               |
| Химия                                           |                                               |
| Информатика и ИКТ                               |                                               |
| Биология                                        |                                               |
| История                                         |                                               |
| География                                       |                                               |
| Английский язык                                 |                                               |
| Немецкий язык                                   |                                               |
| Французский язык                                |                                               |
| Испанский язык                                  |                                               |
| Обществознание                                  |                                               |
| Литература                                      |                                               |

\* Необходимо выбрать только одну форму проведения ГВЭ по русскому языку.

\*\* Резервные сроки выбираются только в случае совпадения учебных предметов на дату проведения экзаменов.

Прошу создать условия для сдачи экзаменов с учетом состояния здоровья, подтверждаемого:

🔲 справкой об установлении инвалидности;

□ рекомендациями ПМПК.

Дополнительные условия, учитывающие состояние здоровья, особенности психофизического развития, в соответствии с рекомендациями ПМПК (ППЭ на дому, звукоусиливающая аппаратура, наличие ассистента и т.д.):

\_\_\_\_\_\_

С Порядком проведения ГИА ознакомлен (а).

| Подпись заявителя подпись заявителя | дпись | _ /                                            | ФИ  | 0  |                                   |      |
|-------------------------------------|-------|------------------------------------------------|-----|----|-----------------------------------|------|
| «»                                  | 20    | г.                                             |     |    |                                   |      |
| Контактный телефон                  | (     | )                                              |     | -  | -                                 |      |
| С заявлением ознакомлен (а)         | Πι    | одпись родителя/<br>законного<br>представителя | _ / | Φŀ | Ю родителя/закон<br>представителя | ного |
| Регистрационный номер               |       |                                                |     |    |                                   |      |

Приложение 6 к приказу Департамента образования Орловской области от <u>19 ноября</u> 2021 г. № <u>1553</u>

1 1

### Форма заявления на участие в ГВЭ для обучающихся в учреждениях, исполняющих наказание в виде лишения свободы

Директору

|      |       |      |    |    |     |    |     |     |      |              |              |        |             |     |            |    |   |    | Нани | менов   | ание С | 0 | <br> |  |
|------|-------|------|----|----|-----|----|-----|-----|------|--------------|--------------|--------|-------------|-----|------------|----|---|----|------|---------|--------|---|------|--|
|      |       |      |    |    |     |    |     |     |      |              |              |        |             |     |            |    |   |    | ФИ   | Юдиј    | сктор  | a | <br> |  |
|      |       |      |    |    |     |    |     |     |      | 38           | я <b>в</b> . | лен    | ие          | •   |            |    |   |    |      |         |        |   |      |  |
| Я,   |       |      |    |    |     |    |     |     |      |              |              |        |             |     |            |    |   |    |      |         |        |   |      |  |
|      |       |      |    |    |     |    |     |     |      |              | Φa           | милия  | 1           |     |            |    |   |    |      |         |        |   |      |  |
|      |       |      |    |    |     |    |     |     |      |              |              |        |             |     |            |    |   |    |      |         |        |   |      |  |
|      |       | _    | •  | 1  |     |    |     |     |      |              | - I          | Імя    |             |     |            |    |   |    |      | <b></b> |        | L |      |  |
|      |       |      |    |    |     |    |     |     |      |              |              |        |             |     |            |    |   |    |      |         |        |   |      |  |
|      |       |      |    |    |     |    |     |     |      | Отч          | ество (      | при на | личии       | )   |            |    |   |    |      |         |        |   |      |  |
| учен | ник ( | -ца  | )  |    |     |    |     | кла | acca | l <b>,</b> 2 | цата         | a po   | <b>эж</b> д | ени | <b>ля:</b> |    | - | ]. |      |         | ].     |   |      |  |
| Наи  | менс  | эван | ие | до | кум | ен | га, | удс | осто | вер          | яю           | ще     | lo 1        | ич  | нос        | ть |   |    |      |         |        |   | <br> |  |
| Сери | RN    |      |    |    |     |    |     |     |      |              | Н            | [ом    | ep          |     |            |    |   |    |      |         |        |   |      |  |
| CH   | 1ЛС   |      |    |    | -   |    |     |     | -    |              |              |        | -           |     |            |    |   |    |      |         |        |   |      |  |

прошу зарегистрировать меня для участия в ГВЭ в досрочный / основной период (нужное подчеркнуть) по следующим учебным предметам:

| Наименование учебного предмета                  | Срок проведения экзамена<br>(основной/резервный) |
|-------------------------------------------------|--------------------------------------------------|
| Русский язык (сочинение)*                       |                                                  |
| Русский язык (изложение с творческим заданием)* |                                                  |
| Математика                                      |                                                  |
| Физика                                          |                                                  |
| Химия                                           |                                                  |
| Информатика и ИКТ                               |                                                  |
| Биология                                        |                                                  |
| История                                         |                                                  |
| География                                       |                                                  |
| Английский язык                                 |                                                  |
| Немецкий язык                                   |                                                  |
| Французский язык                                |                                                  |
| Испанский язык                                  |                                                  |
| Обществознание                                  |                                                  |
| Литература                                      |                                                  |

\* Необходимо выбрать только одну форму проведения ГВЭ по русскому языку.

. . .

С Порядком проведения ГИА ознакомлен (ознакомлена).

| Подпись заявителя     | /       |    |     |      |
|-----------------------|---------|----|-----|------|
|                       | Подпись |    | ФИО |      |
| « <u> </u>            | 20      | г. |     |      |
| Контактный телефон    | (       | )  | -   | <br> |
| Регистрационный номер |         |    |     |      |